Oak Hill Students using **Hughes**Net for their Internet service need to have the satellite web acceleration disabled for the school computers to work properly.

|                     | SAN:                                                                                                    | ESN:                 | Diagnostic Code:      |  |
|---------------------|----------------------------------------------------------------------------------------------------|----------------------|-----------------------|--|
| HughesNet.          | HT2000W System Control Center<br>Your built-in diagnostic system for viewing performance statistics, getting help and configuring settings. |                      |                       |  |
| ♦ Home              | HELP                                                                                                    | Data A               | Data Allowance Status |  |
| O Connectivity Test | Welcome to HughesNet                                                                                                    | Anytime Data         | Bonus Bytes           |  |
| Built-In Self Test  | Welcome to Haghesher                                                                                                    | Anytine bata         | Donus Bytes           |  |
| WiFi Settings       | Additional Premium Services                                                                                                    | 1000/                | 1009/                 |  |
|                     | Customer Care                                                                                                    | remaining            | remaining             |  |
|                     |                                                                                                    |                      |                       |  |
|                     |                                                                                                    | 20.0 GB in your plan | 50.0 GB in your plan  |  |
|                     |                                                                                                    | 20.0 GB remaining    | 50.0 GB remaining     |  |

Open a web browser and type **192.168.0.1** into the address bar. Click the **(i)** to the right of the language selection, it is a light gray circle and hard to see.

Expand **Web Acceleration** on the left side and click on **Control**. Click on the **Web Acceleration Enabled** button to disable Web Acceleration, button will turn orange. School devices can now connect.

| → ♡ ⋒ ③ 192.168.0.1/iimited.html#I/v                                         | ac/control                                                                                                    |                           |                                     |  |  |
|------------------------------------------------------------------------------|----------------------------------------------------------------------------------------------------|---------------------------|-------------------------------------|--|--|
| HT2000W Advanced Configurati                                                 | n 🖶 Home 🙂 Reboot                                                                                                    | Software Version: 7.3.0.1 | I3 (M)                              |  |  |
| HughesNet.                                                                   | SAN SAI                                                                                                    | ESN                       | Diagnostic Code                     |  |  |
|                                                                              | Web Acceleration Control                                                                                                    |                           |                                     |  |  |
| Auto-Refresh 0 V                                                             | Acceleration Mode                                                                                                    |                           |                                     |  |  |
| Advanced Menu<br>+ Ceneral<br>- Web Acceleration<br>Control<br>+ Olagnostics | Occasionally, you may encounter a web site that does not load properly due to some incompatibility with web acceleration. This<br>button can be used to manually enable or disable acceleration. Note that, if you disable web acceleration, it will be disabled for all<br>web sites. This will affect performance overall so you might only want to disable acceleration when visiting the offending web site<br>then enable acceleration again for general web browsing. |                           |                                     |  |  |
| + Installation                                                               | Web Accession Disabled Click to enable web a                                                                                                    |                           |                                     |  |  |
|                                                                              | Use this button to restart the MBX connection between the Web Acceleration Client and Server.                                                                                                    |                           |                                     |  |  |
|                                                                              | Reset MBX                                                                                                    |                           | Activate Windows                    |  |  |
|                                                                              | ©2020 HUGHES                                                                                                    |                           | Go to Settings to activate Windows. |  |  |